### 

### English

This manual briefly describes the procedure for installation of the printer driver under the network environment. If you use this printer using the USB cable, see Software *Guide* for the installation of the printer driver.

For correct use, please be sure to read Quick Installation Guide and complete the settings described in the guide.

The following four steps are required to use this printer.

- 1. Printing a test page
- 2. Installing Smart Organizing Monitor if necessary
- 3. Specifying the printer's IP address if necessary 4. Installing the printer driver

Note:

• If the printer is obtaining its IP address automatically from a DHCP server, you do not need to perform "2. Installing Smart Organizing Monitor" and "3. Specifying the printer's IP address".

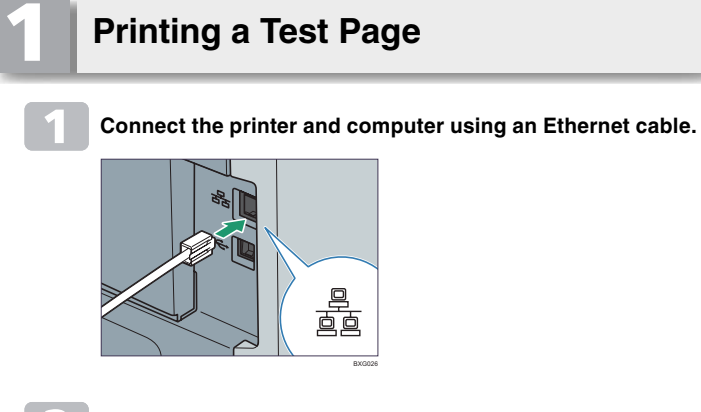

While pressing down the [Job Reset] key, turn the printer's power switch on, and then keep the key pressed until the Alert indicator start to flash.

· Printing starts approximately 30 seconds after the Alert Indicator starts flashing

Check the printer's IP address from the printed test page. Reference:

· You can also use Web Image Monitor to change the IP address obtained from a DHCP server. To access Web Image Monitor, use the IP address printed on the test page. For details about Web Image Monitor, see Software Guide.

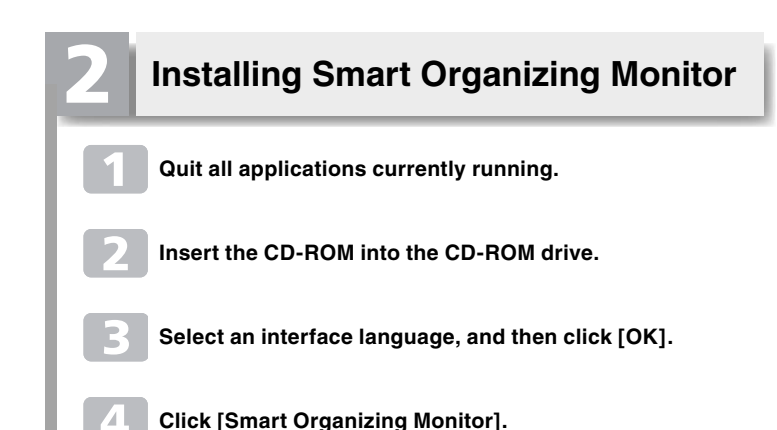

- Select a language for Smart Organizing Monitor installer, and then click [Next >].
- Click [Next >].
- After reading the agreement, click [Yes].
- Click [Next>] twice.
- Click [Finish].

### Specifying the Printer's IP Address

- On the [Start] menu, point to [All Programs]>[Smart Organizing Monitor for 3400 Series] > [Smart Organizing Monitor for 3400 Series Status], to start Smart Organizing Monitor. Note:
  - In a Windows Vista environment, select [Run as Administrator] to start Smart Organizing Monitor.
- 2 Click [IP Address...], and then enter the printer's MAC address that was printed on the test page. (ex: 00-11-22-aabb-cc) in the [MAC Address] box.
- In the [IP Address] box, enter the IP address you want to set for the printer.
- Click [OK] twice, and then click [Close].

# **Installing the Printer Driver**

- On the [Printer Drivers and Utilities] dialog box, click the name of the printer driver you want to install.
- After reading the agreement, click [I accept the agreement.], and then click [Next >].
- 6 Select the [Search for network printers.] check box, and then click [Next >].
- When the list of found printers appears, click this printer, and then click [Next >].
- If necessary, double-click the printer to display and configure its settings, and then click [Continue].
- If a message appears informing you that the installation was successfully completed, click [Finish]. Note:
  - If the IP address setting or the printer search fails, please make sure the printer is connected to the same network segment as the PC.

bezieht, brauchen Sie "2. Installieren von Smart Organizing Monitor" und "3. Festlegen der IP-Adresse des Druckers" nicht auszuführen.

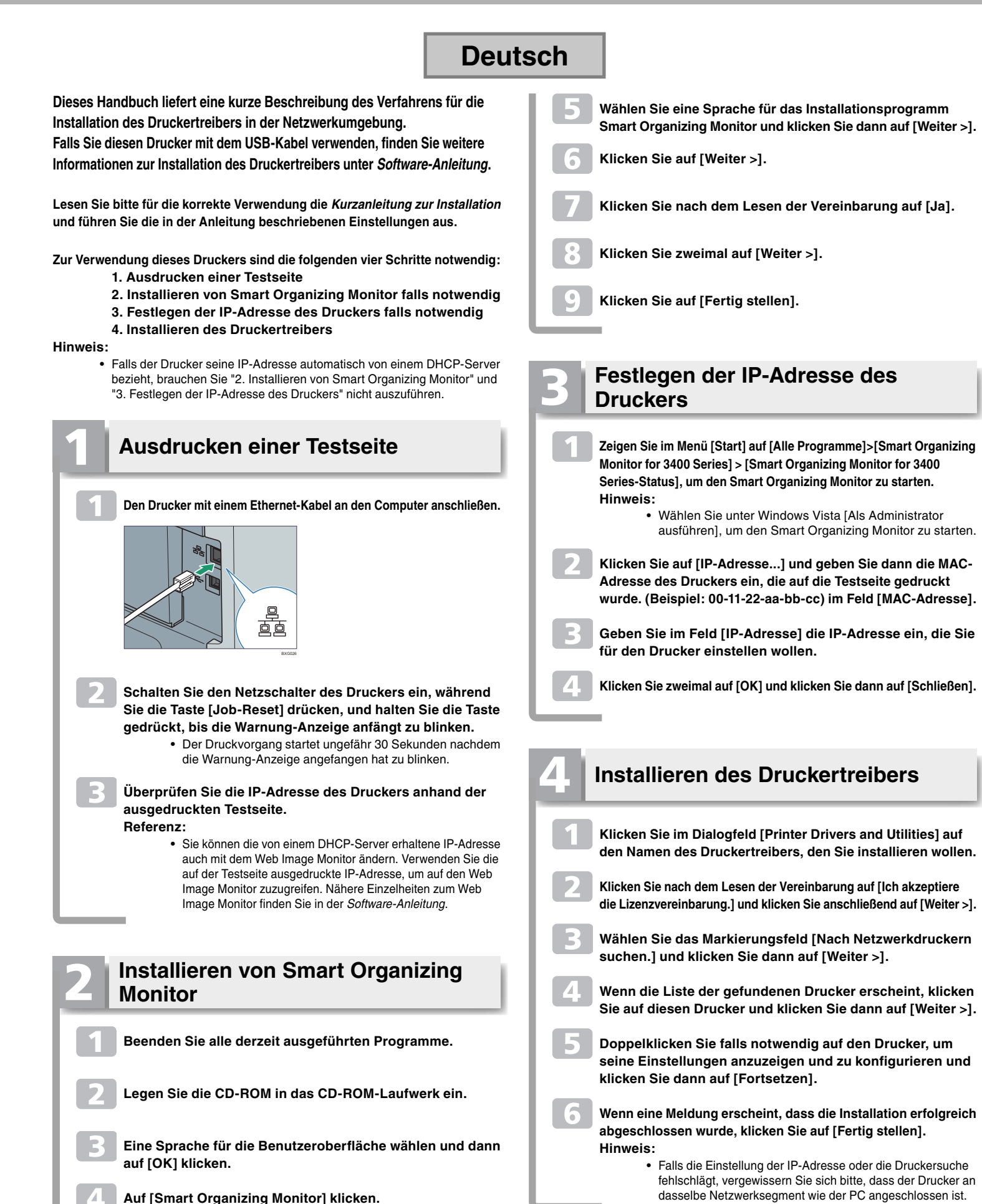

## SP 3400N/SP 3410DN

dasselbe Netzwerksegment wie der PC angeschlossen ist.

## Guida all'installazione del software con una connessione di rete

### Français

Ce manuel décrit brièvement la procédure d'installation du pilote d'impression dans un environnement réseau. Si vous utilisez cette imprimante avec le câble USB, consultez le Manuel du logiciel pour l'installation du pilote d'impression.

Pour une utilisation correcte, assurez-vous de lire le Guide d'installation rapide et de configurer les paramètres décrits dans le guide.

Les quatre étapes suivantes sont requises pour utiliser cette imprimante.

- 1. Impression d'une page de test
- 2. Installation de Smart Organizing Monitor si nécessaire
- 3. Spécification de l'adresse IP de l'imprimante si nécessaire
- 4. Installation du pilote d'impression

#### Remargue :

• Si l'imprimante obtient automatiquement son adresse IP à partir d'un serveur DHCP, vous n'avez pas besoin d'effectuer "2. Installation de Smart Organizing Monitor" et "3. Spécification de l'adresse IP de l'imprimante".

### Impression d'une page de test

Connectez l'imprimante et l'ordinateur avec un câble Ethernet.

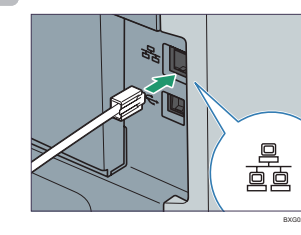

Tout en appuyant sur la touche [Réinitialiser travail], mettez l'imprimante sous tension puis maintenez la touche enfoncée jusqu'à ce que le voyant Alerte commence à clignoter.

> • L'impression commence environ 30 secondes après que le voyant Alerte commence à clignoter.

#### Vérifiez l'adresse IP de l'imprimante à partir de la page de test imprimée. **Référence :**

• Vous pouvez également utiliser Web Image Monitor pour modifier l'adresse IP obtenue à partir d'un serveur DHCP. Pour accéder à Web Image Monitor, utilisez l'adresse IP imprimée sur la page de test. Pour plus d'informations sur Web Image Monitor, reportez-vous au Manuel du logiciel.

### Installation de Smart Organizing Monitor

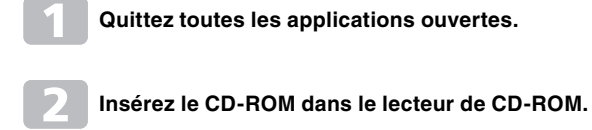

Sélectionnez la langue de l'interface, puis cliquez sur [OK].

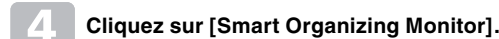

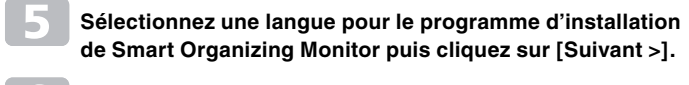

- Cliquez sur [Suivant >].
- Après avoir lu le contrat, cliquez sur [Oui].
- Cliquez deux fois sur [Suivant >].
- Cliquez sur [Terminer].

### Spécification de l'adresse IP de l'imprimante

- Dans le menu [Démarrer], placez le curseur sur [Tous les programmes] > [Smart Organizing Monitor for 3400 Series] > [État de Smart Organizing Monitor for 3400 Series] pour démarrer Smart Organizing Monitor. **Remarque :** 
  - Dans un environnement Windows Vista, sélectionnez [Exécuter en tant qu'administrateur] pour démarrer Smart Organizing Monitor.
- Cliquez sur [Adresse IP...] puis saisissez l'adresse MAC de l'imprimante imprimée sur la page de test. (Ex : 00-11-22-aa-bb-cc) dans la case [Adresse MAC].
- Dans la case [Adresse IP], saisissez l'adresse IP que vous voulez définir pour l'imprimante.
- Cliquez deux fois sur [OK] puis cliquez sur [Fermer].

### Installation du pilote d'impression Dans la boîte de dialogue [Printer Drivers and Utilities], cliquez sur le nom du pilote d'impression que vous voulez installer. Après avoir lu le contrat, cliquez sur [J'accepte le contrat.], puis sur [Suivant >]. Cochez la case [Détecter les imprimantes réseau.] puis cliquez sur [Suivant >]. Quand la liste des imprimantes détectées s'affiche, cliquez sur cette imprimante puis sur [Suivant >]. Si nécessaire, double-cliquez sur l'imprimante pour afficher et configurer ses paramètres, puis cliquez sur [Continuer]. Si un message indiquant la réussite de l'installation

s'affiche, cliquez sur [Terminer]. Remarque :

Si la configuration de l'adresse IP ou la recherche de l'imprimante échoue, assurez-vous que l'imprimante est connectée au même segment de réseau que l'ordinateur.

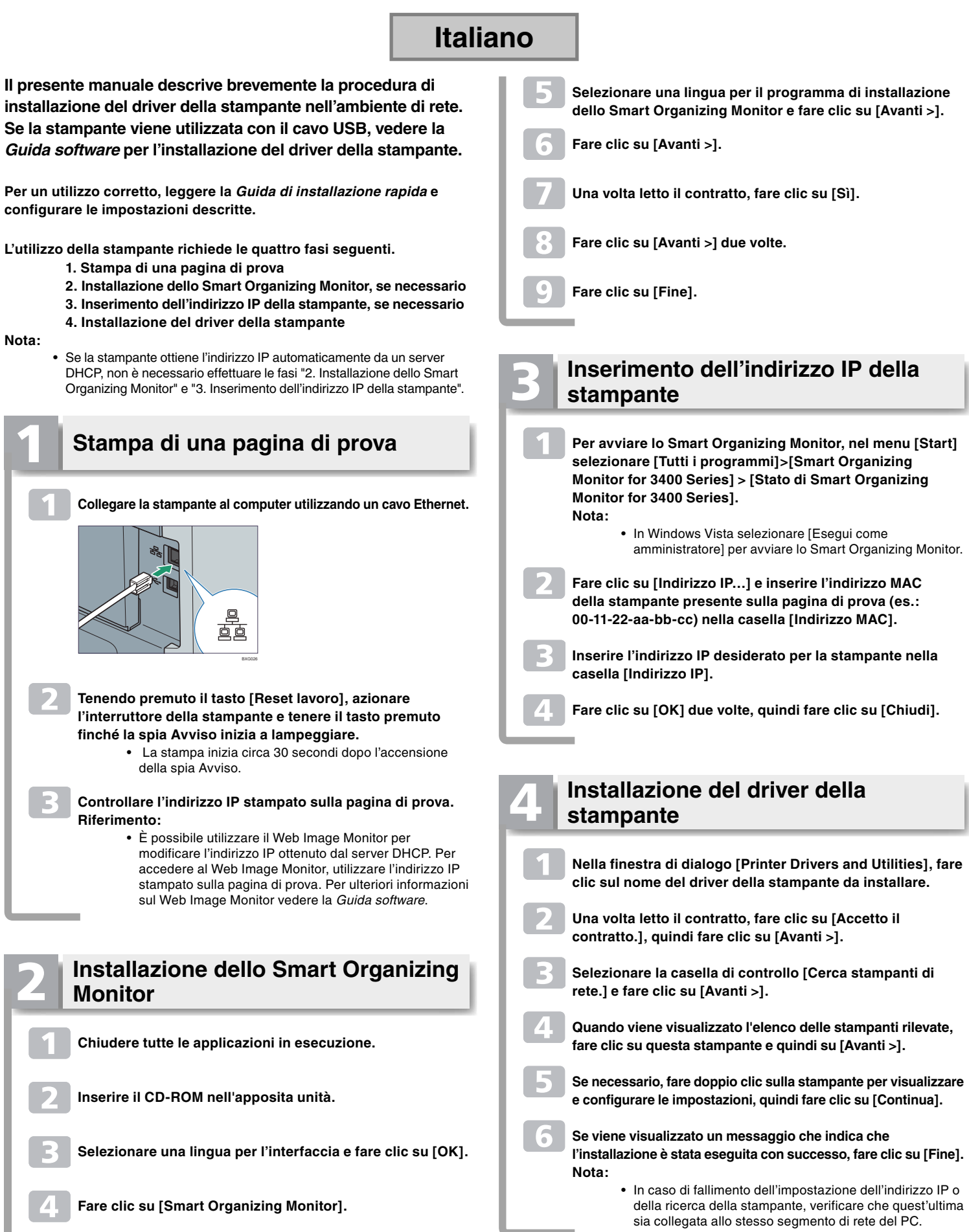

Per un utilizzo corretto, leggere la Guida di installazione rapida e configurare le impostazioni descritte.

## Software-installatiehandleiding voor netwerkverbindingen

### Español

Este manual describe brevemente el procedimiento de instalación del controlador de la impresora en el entorno de red. Si utiliza la impresora con el cable USB, consulte el Manual de software para conocer el procedimiento de instalación del controlador de la impresora.

Para garantizar un uso adecuado, asegúrese de leer la Guía de Instalación Rápida y realice los ajustes descritos allí.

Los siguientes cuatro pasos son necesarios para utilizar la impresora.

- 1. Impresión de una página de prueba
- 2. Instalación de Smart Organizing Monitor si fuera necesario
- 3. Especificación de la dirección IP de la impresora si fuera necesario
- 4. Instalación del controlador de la impresora

Nota:

 Si la impresora obtiene la dirección IP automáticamente de un servidor DHCP, no necesita realizar los pasos "2. Instalación de Smart Organizing Monitor" ni "3. Especificación de la dirección IP de la impresora".

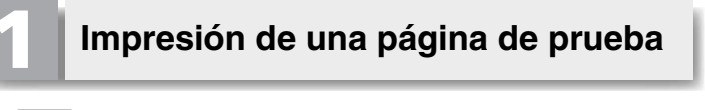

Conecte la impresora al ordenador por medio de un cable Ethernet.

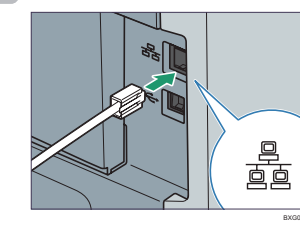

- Mientras pulsa la tecla [Cancelar trabajo], lleve el interruptor hasta la posición de encendido y mantenga pulsada la tecla hasta que el indicador de Alerta comience a parpadear.
  - La impresión comienza aproximadamente 30 segundos después de que el indicador de Alerta comienza a parpadear.

#### Compruebe la dirección IP de la impresora desde la página de prueba impresa. Referencia:

• También puede utilizar Web Image Monitor para cambiar la dirección IP obtenida del servidor DHCP. Para acceder a Web Image Monitor, utilice la dirección IP impresa en la página de prueba. Para obtener más información acerca de Web Image Monitor, consulte el Manual de software.

#### Instalación de Smart Organizing Monitor

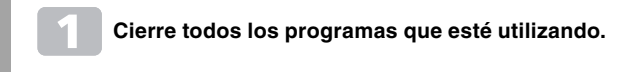

Introduzca el CD-ROM en la unidad de CD-ROM.

Seleccione un idioma de interfaz y haga clic en [OK].

Haga clic en [Smart Organizing Monitor].

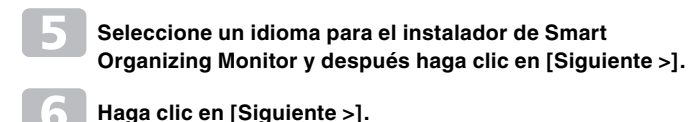

- Una vez que haya leído el contrato, haga clic en [Sí].
- Haga clic en [Siguiente >] dos veces.
- Haga clic en [Finalizar].

### Especificación de la dirección IP de la impresora

- En el menú [Inicio], vaya a [Todos los programas]>[Smart Organizing Monitor for 3400 Series] > [Estado de Smart Organizing Monitor for 3400 Series] para iniciar Smart Organizing Monitor. Nota:
  - En el entorno de Windows Vista, seleccione [Ejecutar como administrador] para iniciar Smart Organizing Monitor.
- Haga clic en [Dirección IP...] y después introduzca la dirección MAC de la impresora que se imprimió en la página de prueba (por ejemplo: 00-11-22-aa-bb-cc) en la casilla [Dirección MAC].
- En la casilla [Dirección IP], introduzca la dirección IP que desea configurar para la impresora.
- Haga clic en [Aceptar] dos veces y después haga clic en [Cerrar].

### Instalación del controlador de la impresora

- En el cuadro de diálogo [Printer Drivers and Utilities], haga clic en el nombre del controlador de impresora que desea instalar.
- Una vez que haya leído el contrato, haga clic en [Acepto el contrato.] y, a continuación, haga clic en [Siguiente >].
- Seleccione la casilla de verificación [Buscar impresoras en red.] y después haga clic en [Siguiente >].
- Cuando aparezca la lista de impresoras encontradas, haga clic en esta impresora y después haga clic en [Siguiente >].
- Si fuera necesario, haga doble clic en la impresora para visualizar y configurar los ajustes, y después haga clic en [Continuar].
- Si aparece el mensaje de que la instalación se completó correctamente, haga clic en [Finalizar]. Nota:
  - Si la configuración de la dirección IP o la búsqueda de impresoras no se puede completar correctamente. asegúrese de que la impresora esté conectada al mismo segmento de red que el PC.

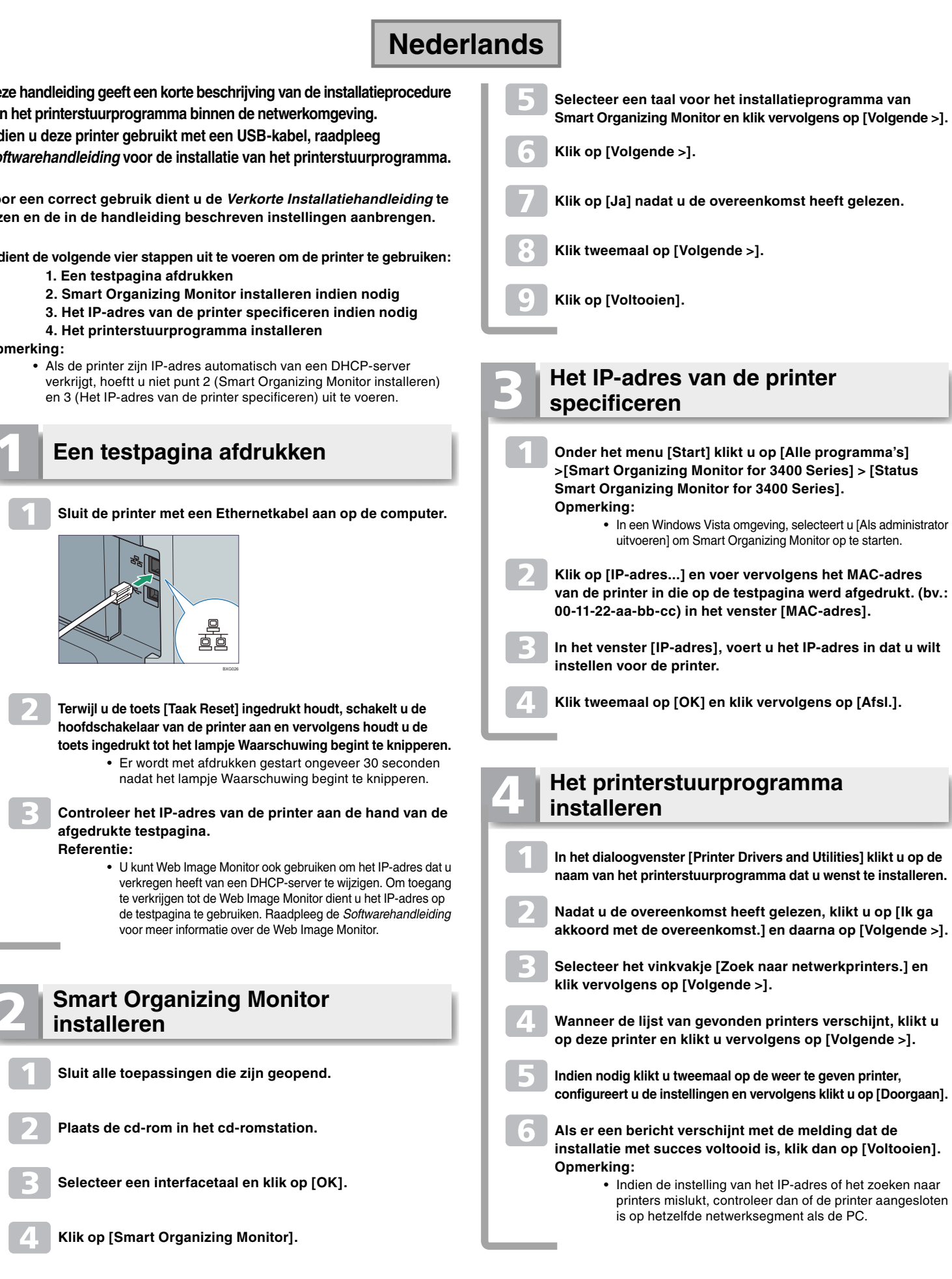

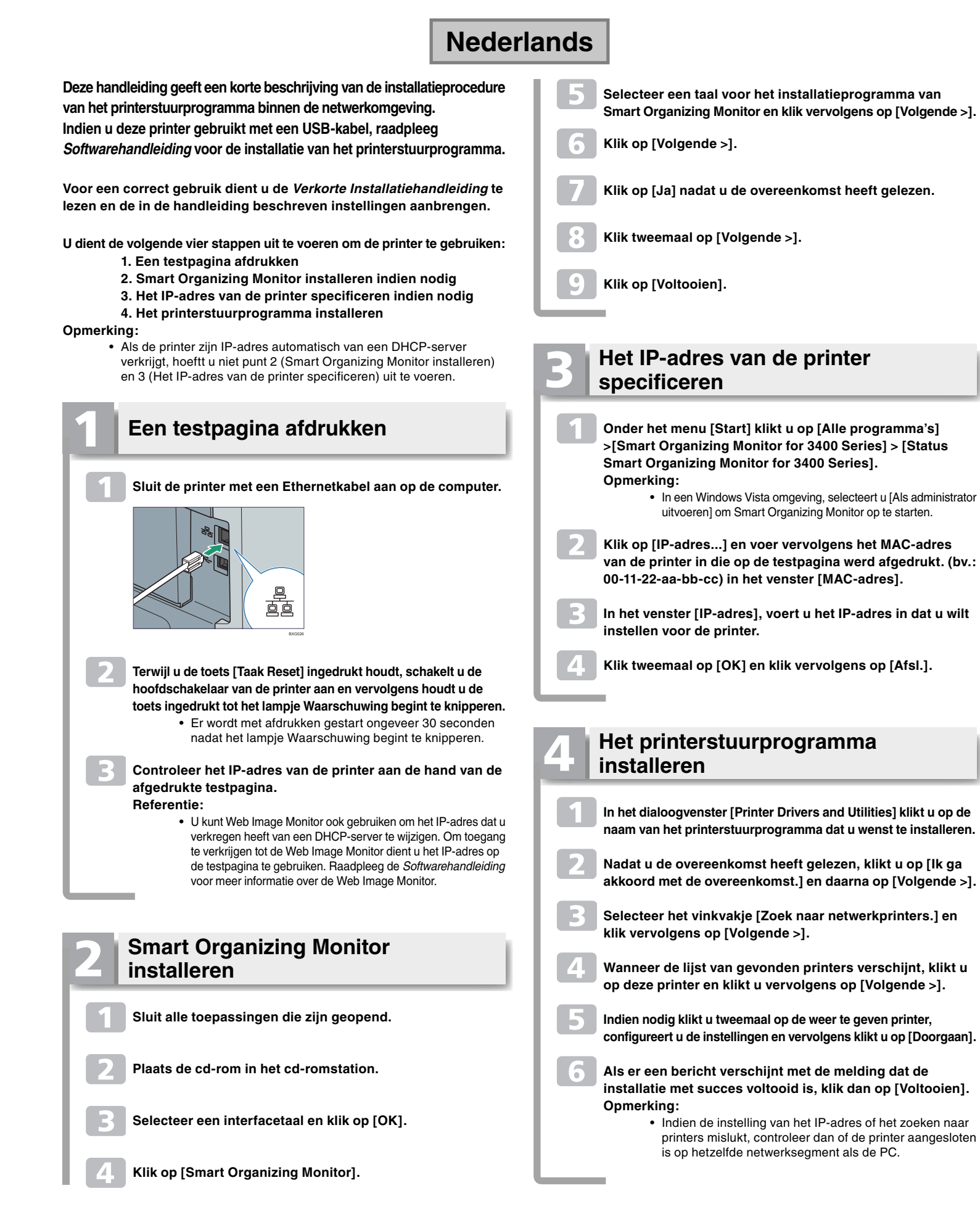

### **Português**

O presente manual descreve brevemente o procedimento para instalar o controlador da impressora no ambiente de rede. Se utilizar esta impressora com o cabo USB, consulte o Guia de Software para a instalação do controlador da impressora.

Para uma utilização correcta, certifique-se de que lê o Guia de Instalação Rápida e configura as definições descritas no guia.

Os seguintes quatro passos são necessários para a utilização desta impressora.

- 1. Imprimir uma página de teste
- 2. Instalar o Smart Organizing Monitor, caso seja necessário
- 3. Especificar o endereco IP da impressora, caso seja necessário

4. Instalar o controlador da impressora

Nota:

• Se a impressora obtém o endereço IP automaticamente do servidor DHCP, não precisa de executar o "2, Instalar o Smart Organizing Monitor" e "3. Especificar o endereço IP da impressora".

### Imprimir uma Página de Teste

Ligue a impressora e o computador com o cabo Ethernet.

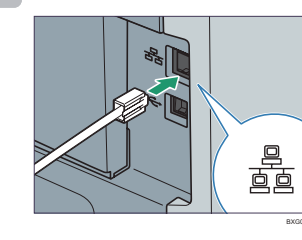

- Ao premir a tecla [Apagar trabalho], ligue o interruptor de alimentação da impressora, e, de seguida, mantenha a tecla premida até que o indicador Alerta comece a piscar.
  - · A impressão inicia aproximadamente 30 segundos depois do indicador Alerta começar a piscar.

Verifique o endereço IP da impressora da página de teste imprimida. Referência:

> • Também pode utilizar o Web Image Monitor para alterar o endereço IP obtido do servidor DHCP. Para aceder ao Web Image Monitor, utilize o endereço IP impresso na página de teste. Para mais informações acerca do Web Image Monitor, consulte o Guia de Software.

Instalar o Smart Organizing Monitor

Feche todos os programas actualmente em execução.

Introduza o CD-ROM na unidade de CD-ROM.

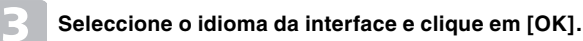

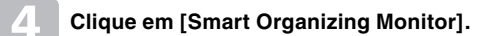

Seleccione uma língua para o programa de instalação Smart Organizing Monitor, e, de seguida, clique em [Seguinte >].

- Clique em [Seguinte >].
- Depois de ler o contrato, clique em [Sim].
- Duplo clique em [Seguinte >].
- Clique em [Terminar].

### Especificar o endereço IP da impressora

- No menu [Iniciar], em [Todos os programas]>[Smart Organizing Monitor for 3400 Series] > [Estado do Smart Organizing Monitor for 3400 Series], para iniciar o Smart Organizing Monitor. Nota:
  - Num ambiente Windows Vista, seleccione [Executar como administrador] para iniciar o Smart Organizing Monitor.
- Clique em [Endereço IP...], e, de seguida, introduza o endereço MAC impresso na página de teste. (ex.: 00-11-22-aa-bb-cc) na caixa [Endereço MAC].
- Na caixa [Endereço IP], introduza o endereço IP que quer definir para a impressora.
- Duplo clique em [OK] e, de seguida, em [Fechar].

### Instalar o controlador da impressora Na caixa de diálogo [Printer Drivers and Utilities], clique no nome do controlador da impressora que pretenda instalar. Depois de ler o acordo, clique em [Aceito o acordo.] e, em seguida, clique em [Seguinte >]. Seleccione a caixa de selecção [Procurar impressoras de rede.] e, de seguida, clique em [Seguinte >]. Quando for apresentada a lista de impressoras encontradas, clique nesta impressora e depois clique em [Seguinte >].

- Caso seja necessário, faça duplo clique na impressora para apresentar e configurar as definições, e, de seguida,
- Se aparecer uma mensagem informando que a instalação foi concluída com sucesso, clique em [Terminar]. Nota:

clique em [Continuar].

• Se a definição do endereço IP ou a pesquisa de impressora falhar, certifique-se de que a impressora está ligada ao mesmo segmento de rede que o PC.

O presente manual descreve brevemente o procedimento para instalar o driver da impressora no ambiente de rede. Se utilizar esta impressora com o cabo USB, consulte o Guia de Software para a instalação do driver da impressora. Importante:

- Para o seguinte procedimento em português brasileiro, consulte o
- Guia de instalação do driver.
- driver de impressora.

Rápida e configurar as definições descritas no guia.

- Se a impressora obtém o endereço IP automaticamente do servidor DHCP, não é preciso executar "2. Instalar o Smart Organizing

## Imprimir uma Página de Teste

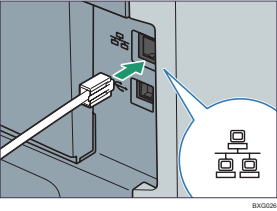

- alimentação da impressora, e, em seguida, mantenha a tecla pressionada até que o indicador Alert comece a piscar. A impressão inicia aproximadamente 30 segundos. depois do indicador Alert começar a piscar. Verifique o endereço IP da impressora na página de teste impressa. Referência: Você também pode usar o Web Image Monitor para alterar o endereço IP obtido do servidor DHCP. Para acessar o Web Image Monitor, use o endereço IP impresso na
  - Image Monitor, consulte o Guia de Software.

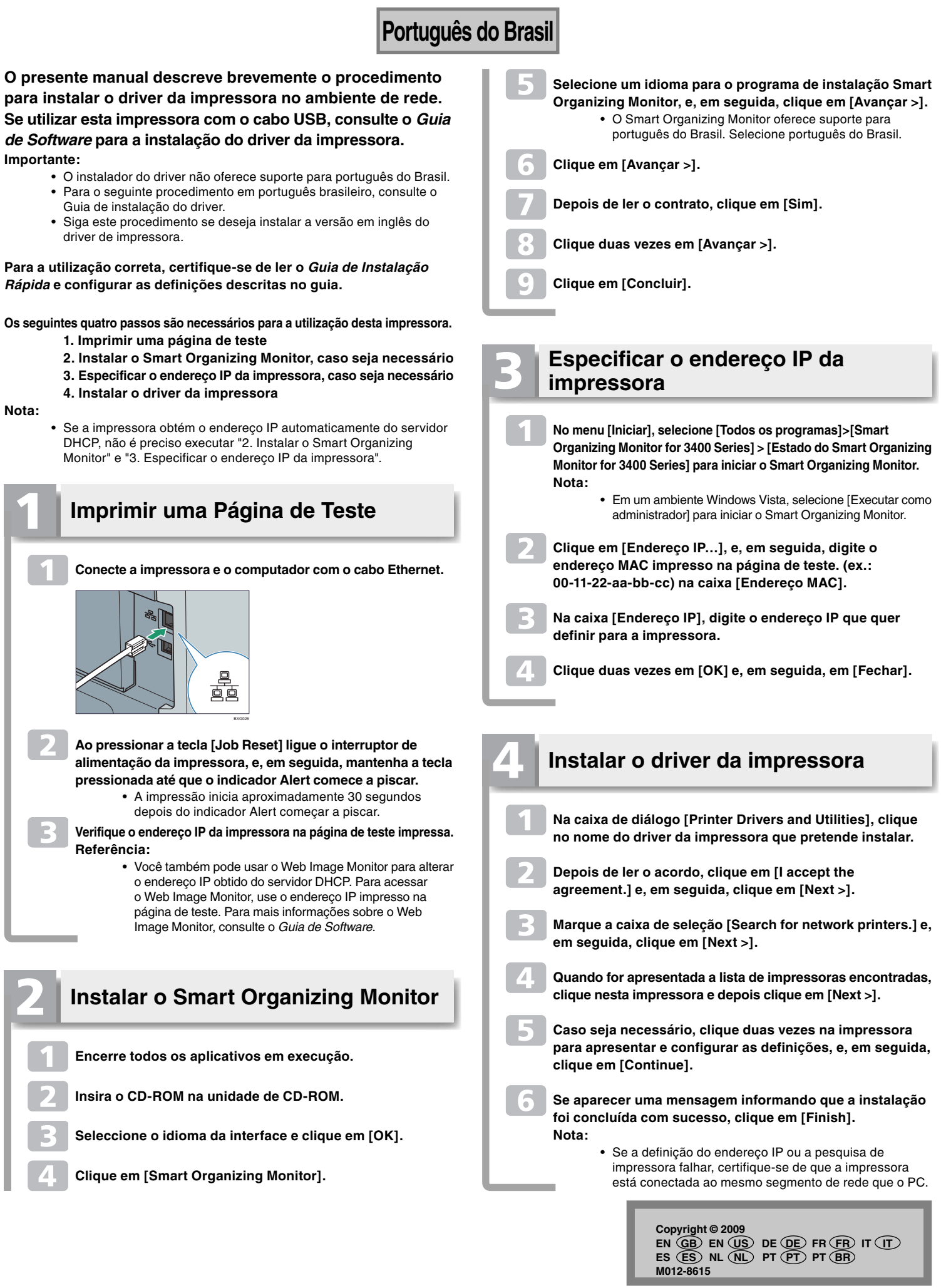